## Sådan tilføjer du en lønadministrator til din konto

Er det en anden end dig selv, der skal stå for lønnen i din virksomhed eller har du brug for at dele oplysninger fra din Danløn konto?

Danløn samarbejder med en lang række lønadministratorer, der har en særlig adgang til Danløn, som gør det bekvemt og sikkert at dele de oplysninger, der er brug for.

l denne guide lærer du, hvordan du tilføjer en lønadministrator til din konto.

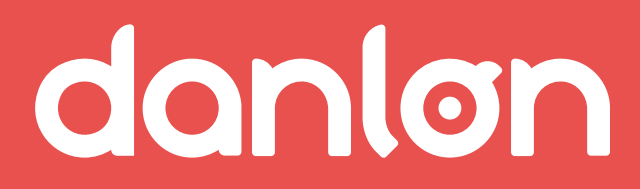

## FIND OG VÆLG EN LØNADMINISTRATOR

## **GODKEND LØNADMINISTRATORENS ADGANG**

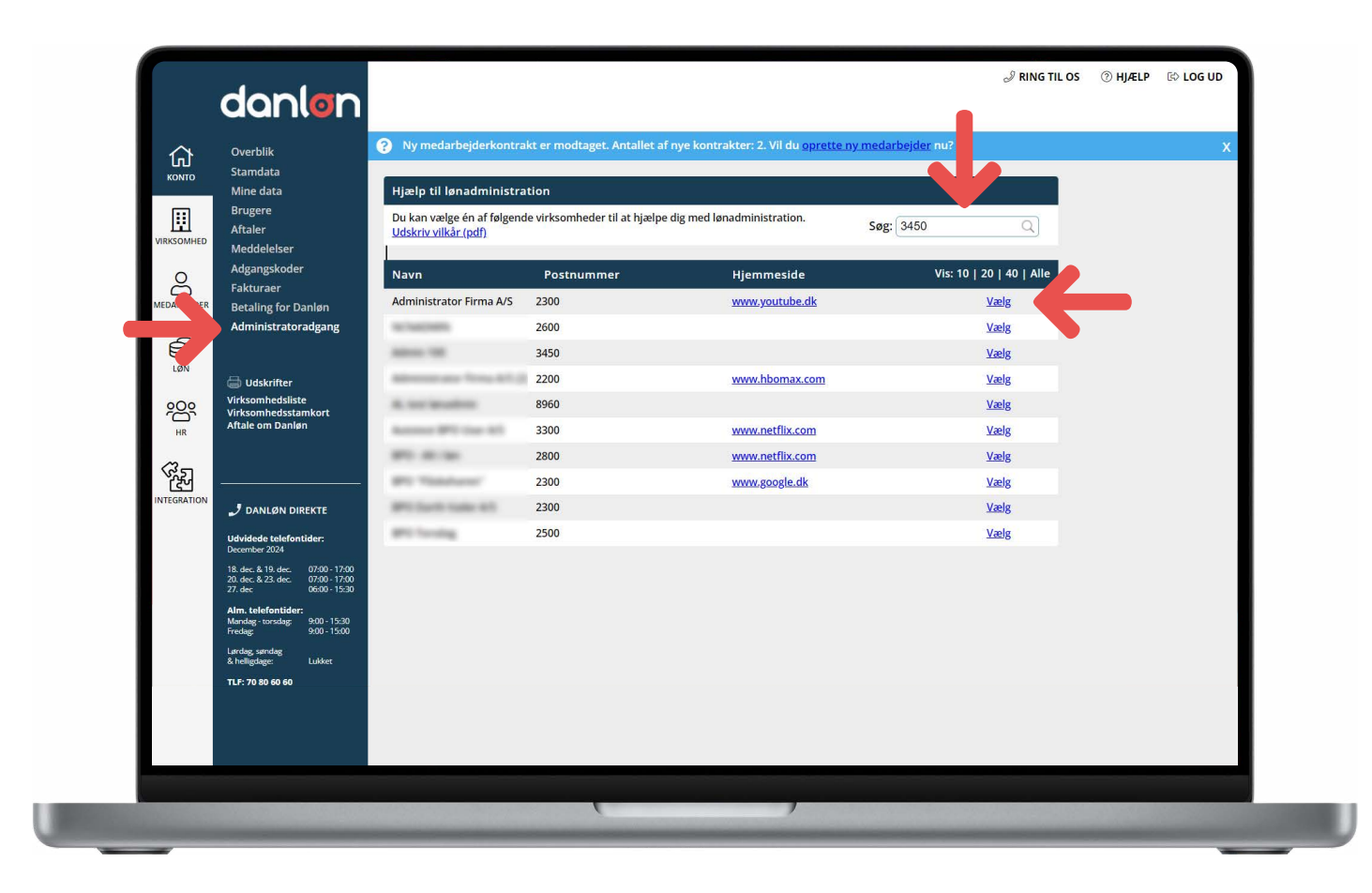

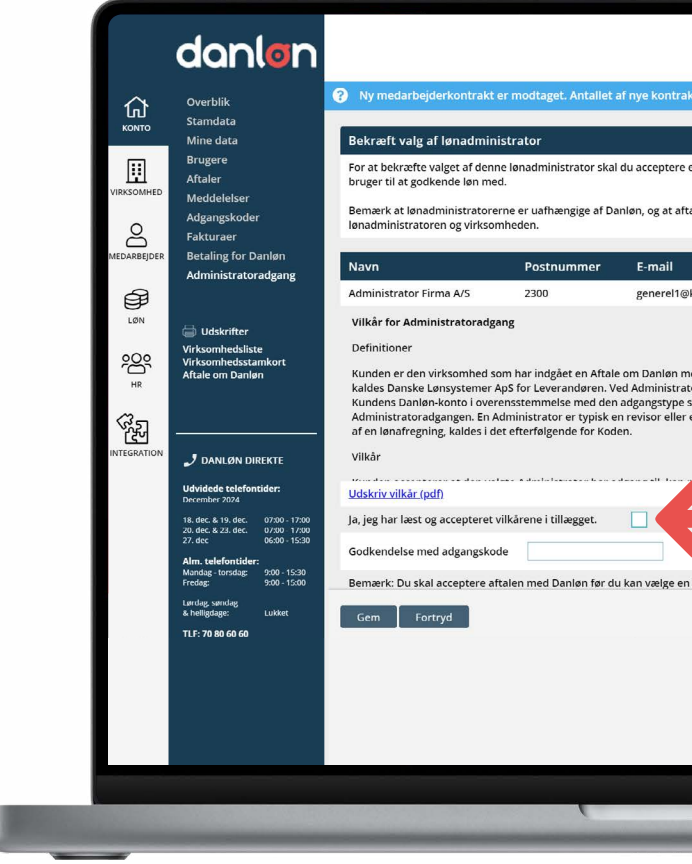

Gå til 'Konto', 'Administratoradgang' og søg en lønadministrator frem – enten via postnummer eller firmanavn.

Klik 'Vælg' ved den valgte lønadministrator.

Sæt flueben i 'ja', jeg har læst og accepteret vilkårene i 'tillægget' og godkend med din adgangskode.

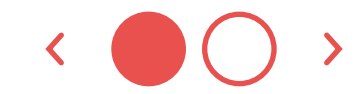

| t tillæg til 'Afale om Danion' og indtaste den kode du<br>le og øfregning foretages direkte mellem<br>Mjemmeside Telefon<br>unde.dk www.youtube.dk 31317515<br>d Danske Lønsystemer Ap5. I det efterfølgende<br>r forstås en brystemer Ap5. I det efterfølgende<br>r forstås en brystemer Ap5. I det efterfølgende<br>r forstås en brystemer Ap5. I det efterfølgende<br>r forstås en brystemer Ap5. I det efterfølgende<br>r forstås en brystemer Ap5. I det efterfølgende<br>r forstås en brystemer Ap5. I det efterfølgende<br>r forstås en brystemer Ap5. I det efterfølgende<br>undende har valgt ved oprettelsen af<br>Lønbureau. Koden der anvendes til godkendelse |                                                   |                                                                                                |                                                                     | S RING TIL OS | ) ⑦ HJÆLP | 🗈 LOG UD |
|----------------------------------------------------------------------------------------------------|---------------------------------------------------|------------------------------------------------------------------------------------------------|---------------------------------------------------------------------|---------------|-----------|----------|
| tillæg til 'Aftale om Danien' og indtaste den kode du   le og afregning foretages direkte mellem   Hjernmeside Telefon   unde dk www.youtube.dk 31317515   d Danske Lønsystemer ApS. I det efterfølgende<br>r forstås en brugerkonto der har adgang til<br>i kundeh av utelse ad I   t lønbureau. Koden der anvendes til godkendelse V                                                                                                    |                                                   |                                                                                                |                                                                     |               |           |          |
| t tillæg til 'Aftale om Daniøn' og indtaste den kode du<br>le og afregning foretages direkte mellem<br>Mede dk www.youtube.dk 31317515<br>d Danske Lønsystemer ApS. I det efterfølgende<br>r forstås en brugerkonto der har adgang til<br>m Kunden har valgt ved opretelsen af<br>t lønbureau. Koden der anvendes til godkendelse                                                                                                    | ter: 2. Vil                                       | du <u>oprette ny meda</u>                                                                      | rbejder nu?                                                         |               |           | >        |
| t tillæg til 'Aftale om Danlen' og Indtaste den kode du<br>le og afregning foretages direkte mellem<br>Melek www.youtube.dk 31317515<br>d Danske Lønsystemer ApS. I det efterfølgende<br>r forstås en brugerkonto der har adgang til<br>m Kunden har valgt ved opretestesen af<br>Lønbureau. Koden der anvendes til godkendelse                                                                                                    |                                                   |                                                                                                |                                                                     | 1             |           |          |
| le og afregning foretages direkte mellem<br>Hjemmeside Telefon<br>unde dk www.youtube.dk 31317515<br>d Danske Lansystemer ApS. I det efterfølgende<br>r forstås en brugerkonto der har adgang til<br>im Kunden har valgt ved opretrelsen af<br>I lønbureau. Koden der anvendes til godkendelse                                                                                                    | t tillæg til                                      | 'Aftale om Danløn' og                                                                          | indtaste den kode du                                                |               |           |          |
| Hjernmeside Telefon   unde.dk www.youtube.dk 31317515   d Danske Lansystemer ApS. I det efterfølgende<br>nr forstås en brugerkonto der har adgang til<br>am Kunden har valgt ved oprettelsen af<br>I lønbureau. Koden der anvendes til godkendelse I                                                                                                    | le og afre                                        | gning foretages direkt                                                                         | e mellem                                                            |               |           |          |
| unde.dk www.youtube.dk 31317515<br>d Danske Lønsystemer ApS. I det efterfølgende<br>nf forstås en brugerkonto der har adgang til<br>m Kunden har valgt ved opretelsen af<br>t lønbureau. Koden der anvendes til godkendelse                                                                                                    |                                                   | Hjemmeside                                                                                     | Telefon                                                             |               |           |          |
| d Danske Lønsystemer ApS. I det efterfølgende<br>r forstås en brugerkonto dør har adgang til<br>m Kunden har valgt ved opretelsen af<br>t lønbureau. Koden der anvendes til godkendelse                                                                                                    | kunde.dk                                          | www.youtube.dk                                                                                 | 31317515                                                            |               |           |          |
|                                                                                                    | ed Danske<br>or forstås<br>om Kunde<br>ti lønbure | Lønsystemer ApS. I d<br>en brugerkonto der h<br>n har valgt ved oprett<br>au. Koden der anvend | et efterfølgende<br>ar adgang til<br>elsen af<br>es til godkendelse |               |           |          |
|                                                                                                    |                                                   |                                                                                                |                                                                     |               |           |          |
|                                                                                                    |                                                   |                                                                                                |                                                                     |               |           |          |
|                                                                                                    |                                                   |                                                                                                |                                                                     |               |           |          |
|                                                                                                    |                                                   |                                                                                                |                                                                     |               |           |          |
|                                                                                                    |                                                   |                                                                                                |                                                                     |               |           |          |
|                                                                                                    |                                                   |                                                                                                |                                                                     |               |           |          |

## **VÆLG BRUGER OG ADGANG**

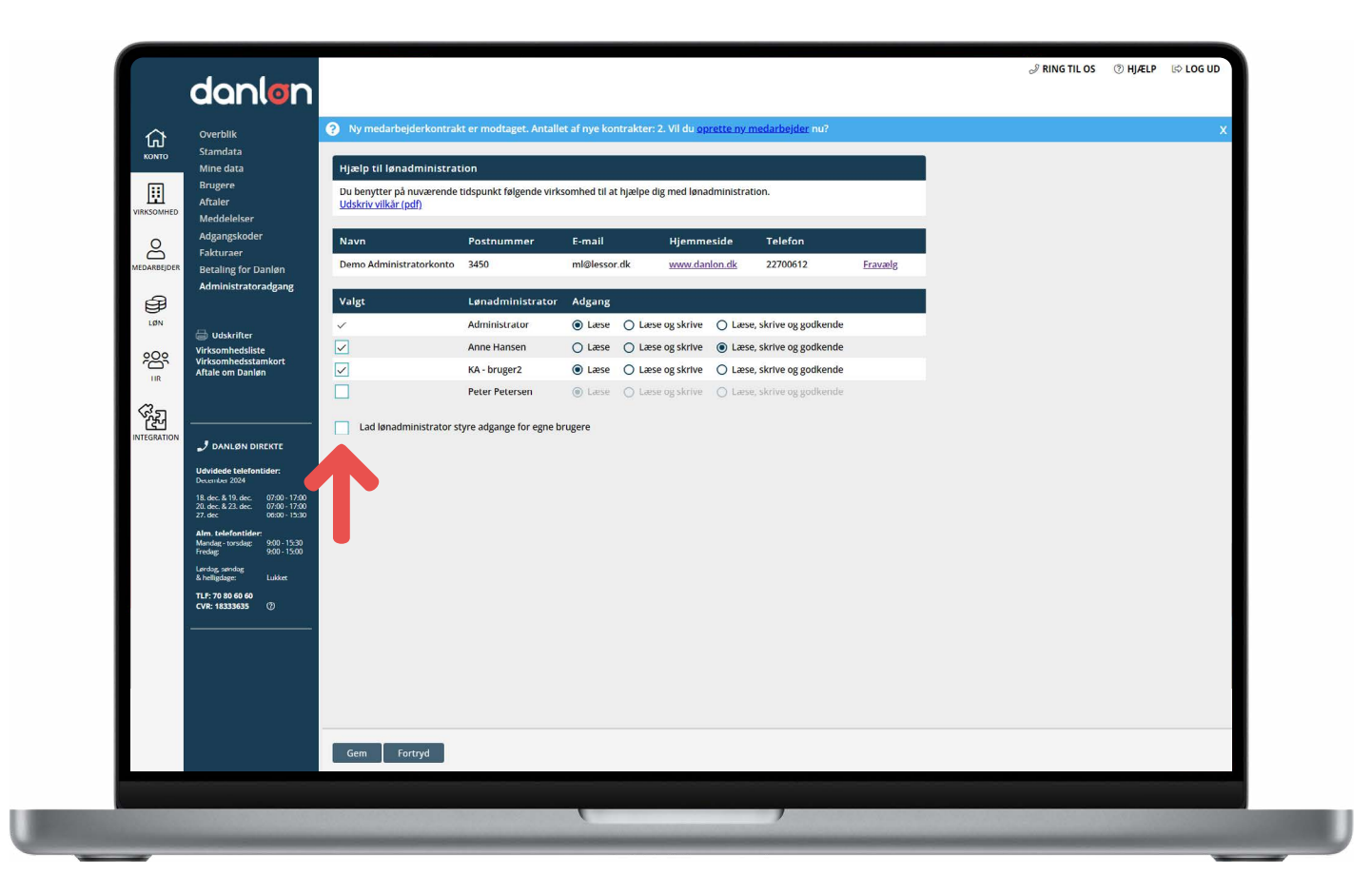

Under 'Konto', 'Administratoradgang' er der nu et flueben ud for selve lønadministratoren. Hvis lønadministratoren har oprettet flere brugere, vil de stå på listen.

Kontakt din lønadministrator og aftal, om du skal give en bestemt bruger adgang - og med hvilke rettigheder – eller om du skal sætte flueben i 'Lad administrator styre adgange for egne brugere'.

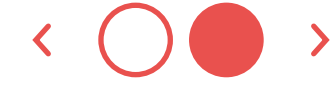

3

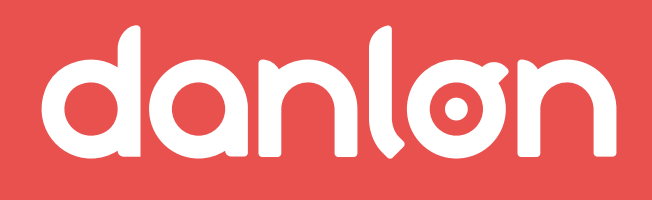

Kontakt

E-mail: salg@danlon.dk Telefon: 70 80 60 58